# **buyKOREA**

# 상품등록 가이드

2024년 Ver. 1.0

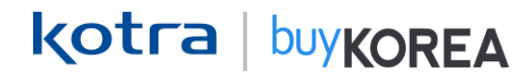

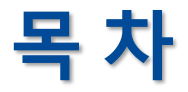

#### 1. 상품 개요 -----

1-1. 상품을 등록하기 전에...

1-2. 기업회원 가입

1-3. 상품 등록 화면 진입

1-4. 상품 등록 프로세스

1-5. 상품 등록 시 주의사항

※ 필수정보 체크 리스트

#### 2. 상품 검수 및 결과 확인

2-1. 상품 검수 프로세스 2-2. 검수 결과 확인 및 수정 방법 2-3. 미승인 사유 확인 2-4. 상품 노출정지 / 삭제 및 복구 2-5. 상품 복사

#### 3. 자주 묻는 질문 FAQ

3-1. FAQ - 상품 반려 사유 3-2. FAQ - 상품 등록 관련 문의 16p

3p

22p

## 1. 상품 개요

1-1. 상품을 등록하기 전에... 1-2. 기업회원 가입 1-3. 상품 등록 화면 진입 1-4. 상품 등록 프로세스 1-5. 상품 등록 시 주의사항 ※ 필수정보 체크 리스트

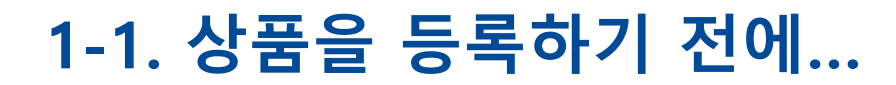

kotra | buykorea

#### buyKOREA Seller사이트에서 상품을 등록하기 전에 아래의 내용을 확인해주세요.

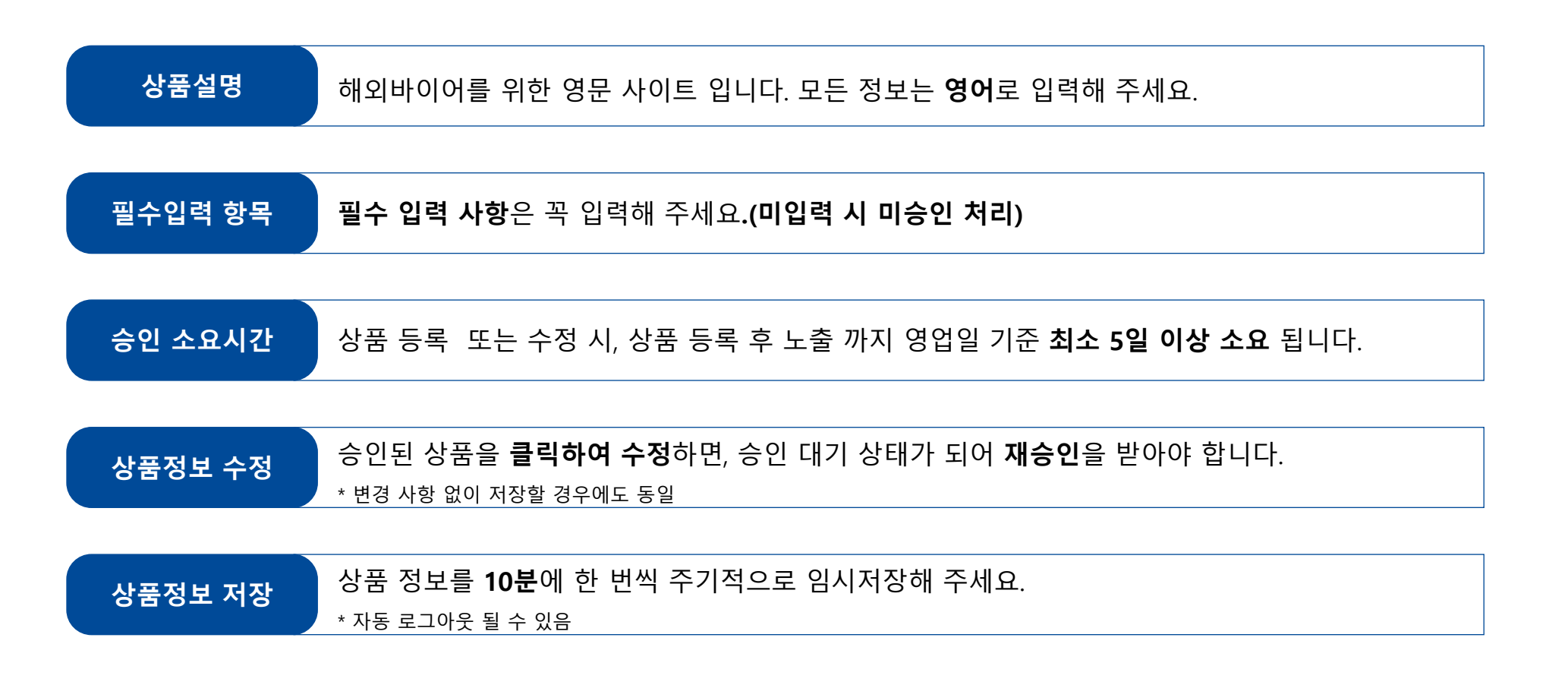

### 1-1. 상품을 등록하기 전에...

kotra | buykorea

#### 시스템상에 \* 표시 는 필수항목 사항입니다. 모두 입력 해 주시기 바랍니다.(미입력 시 반려)

#### \* 필수항목

- 기업 정보: 영문 주소, CEO 영문 성함
- 상품 정보: 상품명, 회사상품번호, 상품노출여부, 카테고리, HS Code, 대표 이미지, 상품개요, 상품상세설명, 검색 키워드, 최소 수량 표시, 최소 거래 수량, 상품 단위

| 기본정보                                                 | 상품 이미지   | 상품설명                           | 가격/결제정보                             |
|------------------------------------------------------|----------|--------------------------------|-------------------------------------|
| - 상품명<br>- 회사상품번호<br>- 상품노출여부<br>- 카테고리<br>- HS Code | - 대표 이미지 | - 상품개요<br>- 상품상세설명<br>- 검색 키워드 | - 최소 수량 표시<br>- 최소 거래 수량<br>- 상품 단위 |

### 1-2. 기업회원 가입

kotra | buykorea

#### 상품을 등록하기 전에 buyKOREA의 기업회원으로 가입이 필요합니다.

#### buyKOREA 사이트(www.buykorea.org) → ① "판매자 센터 바로가기" 클릭 → ② "회원가입" 클릭

※ 신규기업등록 및 소속기업승인 관련 가이드는 판매자 센터 > 공지사항 > 셀러(판매자)가이드 안내(212번) 참고하시면 됩니다.

| kotra                                                                                      |                    | Sign in 🔸 Sign i                                                              | 안매자센터 바로가기                                 | <b>kotra</b> $\odot$      |                                      |                                 | Login - Signup |
|--------------------------------------------------------------------------------------------|--------------------|-------------------------------------------------------------------------------|--------------------------------------------|---------------------------|--------------------------------------|---------------------------------|----------------|
| buyKOREA                                                                                   | rm looking for     | ۹ (1)                                                                         | » ۵                                        | buy <b>KOREA</b> । सलापार | 센터                                   | I'm looking for                 | ۵ 🖂 ک          |
| $\equiv$ Categories Trade Shows                                                            | Global Partnership | GP Open Innovation                                                            | Notice                                     | ≡ 인콰이어리                   | 상품관리 거래관리                            | 나의활동 트레이드쇼                      | 글로벌 파트너십 고객센터  |
| Consumer<br>Technology<br>Xascalado<br>KOREA PAVILI<br>Consumer Electronics Show 2024, Las | K REA              | TOP PICKS  Malen a Brown Coat Request for Qu. Request for Qu. Request for Qu. | CATALIC<br>Narcisse_<br>r QuRequest for Qu |                           | 아이디를 입력해 주세<br>비달번호를 입력해 주<br>아이디 차장 | 로그인<br>의<br>세요<br>아이디웃기 비밀번로제설립 | ]<br>s         |
|                                                                                            |                    | NEW ARRIVALS                                                                  |                                            |                           |                                      | 회원가입                            | 2              |

※ 무역투자24(<u>www.kotra.or.kr</u>) 회원 통합(2023.5.22~) 이후 로그인하지 않은 기존 회원은 <mark>아이디 찾기 및 비밀번호 재설정</mark> 진행 후 바이코리아 서비스를 이용하실 수 있습니다.

### 1-3. 상품 등록 화면 진입

### buyKOREA 사이트(www.buykorea.org) → ① "판매자 센터 바로가기" 클릭 → ② 로그인 → ③ 상품관리 → ④ 등록상품 → ⑤ "상품등록" 클릭

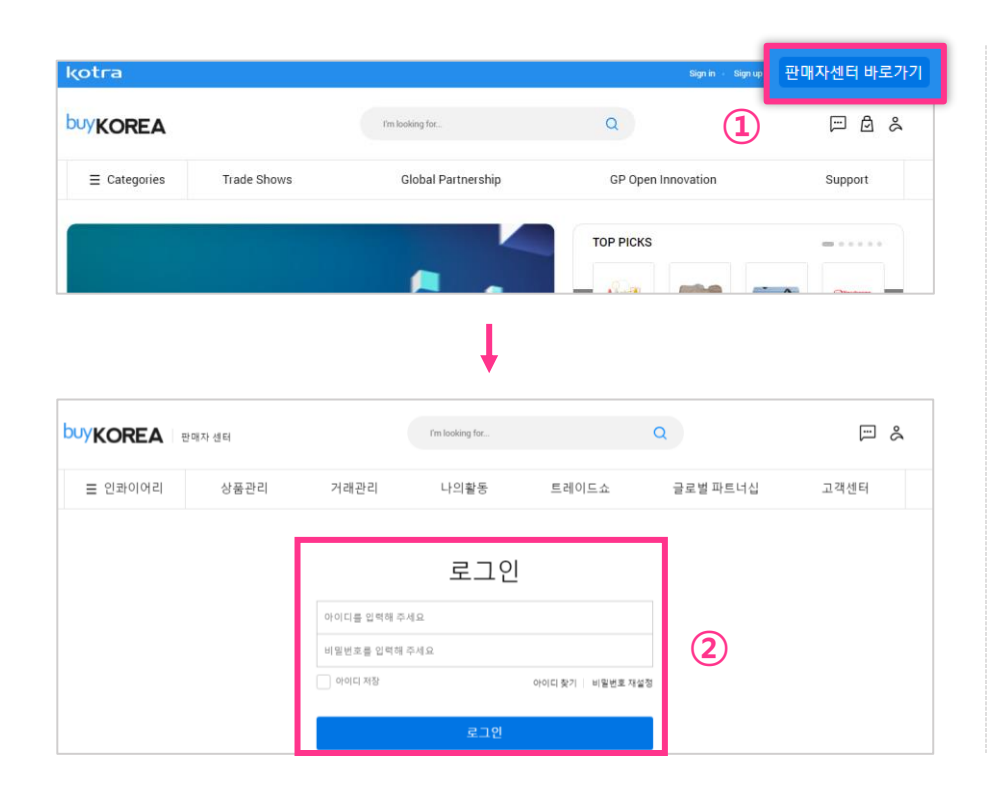

|                                           | 개자 센터                                                                                     |                               |                              | rm sooking tor                         |                    |                 | 4                    |                 |           |                        |
|-------------------------------------------|-------------------------------------------------------------------------------------------|-------------------------------|------------------------------|----------------------------------------|--------------------|-----------------|----------------------|-----------------|-----------|------------------------|
| ☰ 인콰이어리                                   | 상품관                                                                                       | 리                             | 거래관리                         | 나의활동                                   | 트레이드:              | ۵.              | 글로벌 피                | 트너십             | 고객        | 센터                     |
| ) → 상품관리 → 등록상품                           |                                                                                           |                               | 3                            |                                        |                    |                 |                      |                 |           |                        |
|                                           |                                                                                           | 사프                            |                              |                                        |                    |                 |                      |                 |           |                        |
| 상품 관리                                     | 등폭                                                                                        | <b>公</b> 五                    |                              |                                        |                    |                 |                      |                 |           |                        |
| 상품 관리                                     | · 등록된 상품                                                                                  | '8' 품<br>은관리자 중인              | 1을 통해 바이어에게                  | 1 노출되며, <b>계정당 50개</b> 상품까지 등          | 5목이 가능합니다.         |                 |                      |                 |           |                        |
| <b>상품 관리</b><br>등록 상품                     | 등록된 상품<br>• 등록된 상품                                                                        | ·영 품<br>1은관리자 중인<br>H3        | 1을 통해 바이어에게<br>[편] ~ 201     | 1 노출되며,계정당 50개상품까지 등<br>23-12-12 芭     | 8특이 가능합니다.<br>전체 V | 김색이를 입력         | 해주십시오.               |                 |           | Q                      |
| <b>상품 관리</b><br>등록 상품<br><sup>4제 상품</sup> | • 등록된 상품<br>• 등록된 상품<br>(4) 023-09<br>전체 29건                                              | 영 <b>품</b><br>1은관리자 6인<br>113 | 1월 통해 바이어에게<br>변 ~ 201       | 1 노출되어, 계정당 50개상용까지 등<br>28-12-12 📋    | 8록이 가능합니다.<br>전제 v | 광색여를 입목         | 해주십시오.<br><b>5</b>   | 상품등록            | 2         | Q<br>M                 |
| <b>상품 관리</b><br>등록 상품<br><sup>4제 상용</sup> | · 등록된 상품       · 등록된 상품       · 이기       · 이기       · · · · · · · · · · · · · · · · · · · | 영 품<br>*은관리자 송인<br>>13        | 응 등려 바이어에게<br>한 ~ 200<br>PID | 1 노출되어, 계정당 50개 상용까지 등<br>28-12-12 📫 🛛 | 목이 가능합니다.<br>전체 v  | 광색여를 입력<br>업데이트 | জিকএনত<br>5<br>বন্ধস | 상품등록<br>용연상태 () | 전<br>노출여부 | Q<br>आ ्<br>गद्य प्रेग |

※ 상품등록 전, 상품등록 가이드를 꼭 확인해 주세요.

kotra | buykorea

필수 사항 기본정보

#### 기본정보 필수 입력 항목: \* 상품명, \* 회사상품번호, \* 상품노출여부, \* 카테고리, \* HS Code

- \* 상품명: 공백 포함 영문 80자 이내 작성, 키워드를 포함하여 상품의 특징 작성을 권장 (특수기호 사용은 지양)
- \* 회사상품번호: 상품의 모델 넘버, 대표 키워드 또는 상품명 입력 가능
- \* 상품노출여부: 노출함으로 설정 필수
- \* 카테고리: "카테고리 검색" 클릭 → 직접 선택 또는 단어 검색 → 가장 적합한 카테고리 선택 후 "선택한 카테고리
   적용" 클릭
- \* HS Code: "HS Code 검색" 클릭 → 키워드 또는 6자리 HS Code 검색 → 가장 적합한 HS Code 클릭

| 기본정보        |                    |
|-------------|--------------------|
| 상품 불러오기 (?) | 등록 상품 검색           |
| 상품명 * ?     | 영문 80자 이내로 입력해주세요. |
| 회사상품번호 *    | 모델번호 상품명입력         |
| 상품노출여부      | -                  |
| 카테고리 * ?    | 카테고리 검색            |
| HS Code * ? | HS Code 검색 -       |
|             | 임시저장               |

#### 정보 입력 후, 임시저장 클릭

kotra | buykorea

#### 필수 사항 상품 이미지

#### 상품 이미지 필수 입력 항목: \* 대표 이미지

- 공통 조건: 600x600 px ~ 1400x1400 px 사이의 1:1 비율 이미지, JPG, JPEG, PNG 파일 형식, 3MB 이하

- \* 대표 이미지: 판매하는 상품을 대표하는 이미지
  - 흰색 바탕 (그림판 흰색) 에 판매되는 상품만 나온 이미지 사용
  - 흰색 배경과 상품이 구분되지 않는 경우 무채색(회색) 배경 가능(R 230 G 230 U 230)
  - 소프트웨어, 서비스 등 무형의 상품은 기업 로고를 대표 이미지로 사용 가능
- 상세 이미지: 상품을 추가로 설명하는 이미지 (최대 5개 등록 가능)

| 상품이미지                                |                  |                                  | 이미지 등록 가이드           |
|--------------------------------------|------------------|----------------------------------|----------------------|
| * 1:1 비율 (1400x1400), 3MB 이하 / JPEG, | JPG, PNG 타입      |                                  |                      |
| CHEOIDIN * (?)                       | buy <b>KOREA</b> | 이미지 찾기 이미지 설명을 영문 30자 이내로 입력하세요. |                      |
|                                      | 상품의 상세 이미지와 사용(  | 에 도움이 되는 이미지를 최대 5장 등록할 수 있어요.   | 추가                   |
| 상세이미지 ??                             | $\times$         | 이미지찾기                            | $\uparrow\downarrow$ |
|                                      | buy <b>KOREA</b> | 이미지 설명을 영문 30자 이내로 입력하세요.        | 10                   |
|                                      |                  | 임시저장                             |                      |

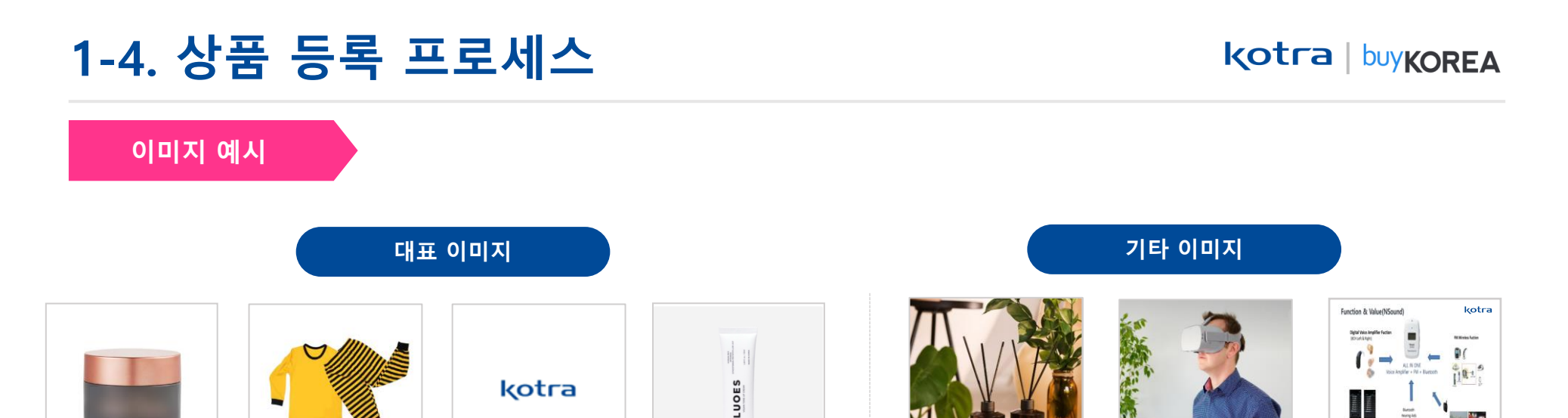

kotra

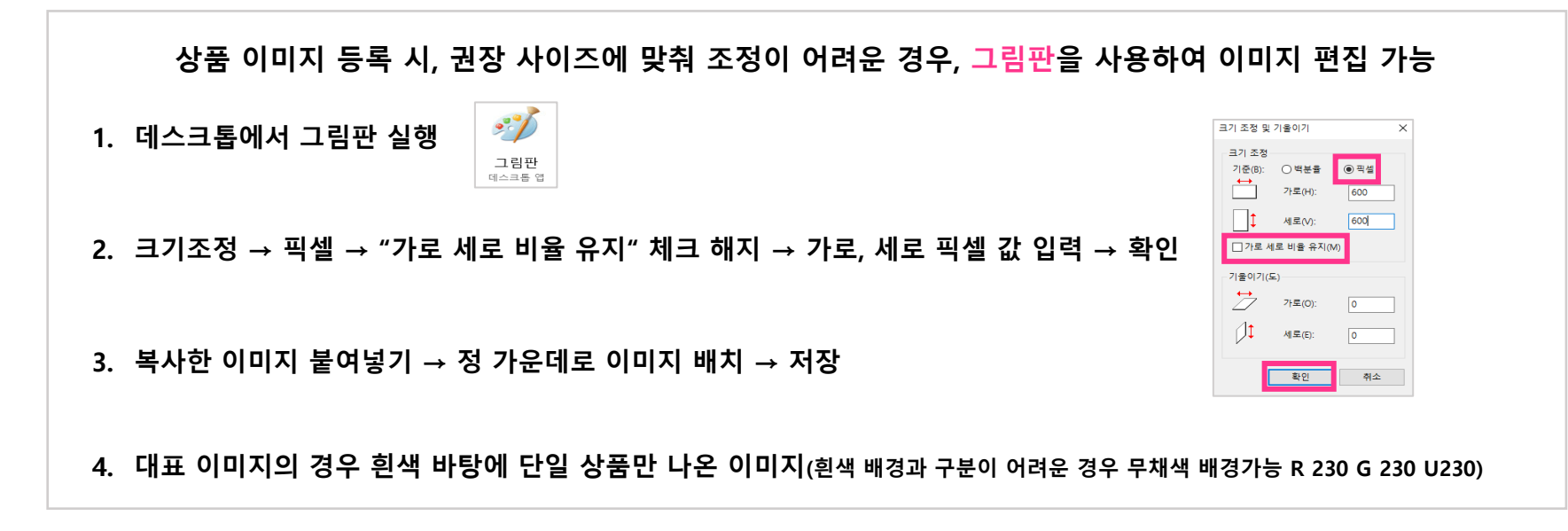

※ 자세한 내용은 상품 이미지 등록 가이드 참고해주세요.

kotra | buykorea

필수 사항 상품설명

#### 상품설명 필수 입력 항목: \* 상품개요, 상품 간략정보, \* 상품 상세설명, \* 검색 키워드

- \* 상품개요 : 상품을 소개하는 짧은 요약문장 입력
- 상품 간략 정보 : 상품의 주요 정보를 한 눈에 빠르게 파악할 수 있도록 하는 간략한 세부 사항
- \* 상품 상세설명 : 상품에 대한 영문 설명
  - 영문 최소 5줄 이상 기입 필수(상품 설명 이미지 안에 영문 설명 내용으로 대체 가능)
  - 상품이 설명된 이미지 등록이 가능 하나, 텍스트로 작성하는 것을 권장함(인터넷 상황에 따라 이미지가 오류박스로 보일 수 있음)

- \* 검색 키워드: 상품 검색에 사용될 영문 키워드 최대 5개까지 입력 가능

#### ※ 상품개요, 상품 상세설명 → 국문 부분에 한국어로 입력 후 "영문번역"을 클릭하면 영문 부분에 자동으로 번역됨

| 상품설명     | 상세 정보 매뉴얼           |              | 국문                                                                                |
|----------|---------------------|--------------|-----------------------------------------------------------------------------------|
|          | 국문                  |              | 1344 □ 23 × 56 16 17 0 0 18 48 18 1 1 4 46 57 11 15 0 15 0 15 0 15 0 15 0 15 0 15 |
|          | 상품개요(국문)을 입력하세요.    |              |                                                                                   |
|          | (0/10,000)          |              |                                                                                   |
| 상품개요 * ? | 영문 영문번역             |              |                                                                                   |
|          | 상품개요(영문)을 입력하세요.    | 상품상세설명 * (?) | 영문 영문번역                                                                           |
|          | ( <b>0</b> /10,000) |              | (1) (2) ※ (2) (2) (2) (2) (2) (2) (2) (2) (2) (2)                                 |
|          | 국문                  |              |                                                                                   |
|          | 상품간략정보(국문)을 입력하세요.  |              |                                                                                   |
|          | (0/10.000)          |              |                                                                                   |
| 상품간략정보   | 영문 영문번역             |              |                                                                                   |
|          | 상품간략정보(영문)을 입력하세요.  | 검색 키워드 ★ (?) | ทพธ ทพธ ทพธ ทพธ                                                                   |
|          | ( <b>0</b> /10,000) |              | 추천키워드:                                                                            |

kotra | buykorea

#### 필수 사항 가격/결제정보

#### 상품설명 필수 입력 항목: \* 최소 수량 표시, \* 최소 거래 수량, \* 상품 단위

- \* 최소 수량 표시: 최소 수량 표시 활성화 필수
- \* 최소 거래 수량: 거래 가능한 최소 수량 입력
- \* 상품 단위: 거래 가능한 최소 수량의 단위 입력
- 상품 가격 표시: 가격을 표시하고 싶다면 활성화
- 구간별 단가: 구간별 단가 입력(상품 가격 표시를 활성화 했다면 필수로 입력 필요)
- KOPS 결제 허용: KOPS 결제를 허용한다면 활성화(KOPS에 대한 정보는 "자세히 보기" 클릭)

| 가격/결제정보    |                                                    |               |
|------------|----------------------------------------------------|---------------|
| 최소수량표시 * ? |                                                    |               |
| 최소거래수량 * ? | 최소 거래 수량 입력해주세요.                                   |               |
| 상품 단위 *    | 단위 선택해주세요. > 단위 선택해주세요. >                          |               |
| 상품 가격 표시   | ()=                                                |               |
| 구간별 단가 (?) | 구간 최대         까지         단가         USD         추가 |               |
| KOPS 결제 허용 | ()=                                                | <u>자세히 보기</u> |
|            | 임시저장 승인요청                                          |               |

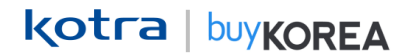

#### 추가사항 배송/부가정보 입력

- \* 배송/부가 정보를 등록하시면 바이어 상품 구매에 도움이 됩니다.
- \* 가격/결제 정보 아래의 "배송/부가정보 입력" 버튼 클릭

#### - 배송정보:

선적 예정 지역, 배송 소요 예산 시간, 운송 방식, 운송 조건

#### - 부가정보:

국제인증, FTA, 특허, 트레이드마크, HALAL, 카탈로그, 매뉴얼, 기타, 수상 경력, 생산 능력, 동영상(축소 URL 사용), 제조국가

각 항목의 🕜 버튼을 클릭하면 상세 정보를 확인할 수 있습니다.

모든 내용 작성 후, 승인요청 버튼을 눌러주세요. 승인요청 버튼을 누르면 상품 검수가 진행됩니다.

| 배공성모<br>9중 특히 등 상품과 례자료를 -                                                                                                    | 추가로 등록 가능합니다.                                                                                                    |
|----------------------------------------------------------------------------------------------------|----------------------------------------------------------------------------------------------------|
| 선적 예정 지역 ③                                                                                                    | 국가선대해주세요.         ▼         도시명         주기                                                                                                    |
| 배송소요 예상 시간 ⑦                                                                                                    | [최소(숫지) ~ 최대(숫지) Day                                                                                                    |
| 문송방식 ④                                                                                                    | ·····································                                                                                                    |
| 문송조건 ③                                                                                                    | 은 인모원조건(PP)         은 인보필요 포원조건(PP)         은 인보필요지금조건(PP)         은 인지금 인도조건(PP)           국장인도조건(PAP)         근 관계지금 반영인도조건(POP)         도식지 양석인도조건(PAD)         증 양인도조건(PAD)           신속인도조건(PAD)         은 운 연인도조건(PAD)         분 양인도조건(PAD)         영의 우 전행                                                                                                    |
| 〒가[성모]<br>인종,특히 5 상품관련자료를·                                                                                                    | 추가로 등록 가능합니다.                                                                                                    |
| 〒/[정모<br>안중 특허 5 상품 관련 자료를<br>국제안당 ? 권역<br>파일<br>#14 0 * jpg                                                                                                    | 추가로 등록 가능합니다.<br>과 국가에 따른 인증을 선택한 후 인증서<br>을 함께 첨부하세요.<br>, jpeg. gif, png, bmp 가능                                                                                                    |
| 주가 [상도<br>영종,특히 등 상품 관련 자료를<br>국제인동 (?) 관역<br>파일<br>투제 () * jpg<br>특히 () * jpg<br>특히 ()                                                                                                    | 추가로 등록 가능합니다.<br>과 국가에 따른 인증을 선택한 후 인증서<br>을 함께 첨부하세요.<br>, jpeg. gif, png, bmp 가능<br>= 프레이드며크정을 검색하세요.<br>= 프레이드며크정을 검색하세요.<br>= 프레이드며크정을 검색하세요.                                                                                                    |
| T / [성 도<br>영종, 특히 등 상품 관련 자료를<br>국제인당 ? 권역<br>FIL ()<br>투IL ()<br>특히 ()<br>트레이드마크 ()<br>HHLL ()                                                                                                    | 추가로 등록 가능합니다.<br>과 국가 에 따른 인증을 선택한 후 인증서<br>을 함께 첨부하세요.<br>, jpeg, gif, png, bmp 가능<br>프레이드며크형을 협력하세요.<br>고 ☆ 전역<br>프레이드며크형을 협력하세요.<br>고 ☆ 전역                                                                                                    |
| 下了(강도<br>역제(15) 등 상품 관련 자료를<br>역제(15) ⑦ 관역<br>파일<br>투14 ①<br>투에이드마크 ①<br>HML4 ①<br>카당오그 ⑦                                                                                                    | 추가로 등록 가능합니다.<br>과 국가에 따른 인증을 선택한 후 인증서<br>을 함께 첨부하세요.<br>, jpeg. gif, png, bmp 가능<br>트레이드며크형을 클릭하세요.<br>전역산역배주세요. ♥ 국가선역배주세요. ♥ 전역<br>편일보기<br>전역산역배주세요. ♥ 국가선역배주세요. ♥ 전역<br>특입보기                                                                                                    |
| 下了[상모<br>연종,특히 5 상품 견턴 자료를<br>국제연용 ⑦ 권역<br>파일<br>특적 ⑦<br>트레이드마크 ⑦<br>HMLML ⑦<br>키원로그 ⑦<br>때뉴업 ⑦                                                                                                    | 추가로 등록 가능합니다.<br>과 국가 에 따른 인증을 선택한 후 인증서<br>을 함께 첨부하세요.<br>, jpeg, gif, png, bmp 가능                                                                                                    |
| 주가 [성도       연종, 특히 등 상품 관련 자료를       국제연종       주체연종       주체연종       특히 ①       특히 ①       특히 ①       특히 ①       비료비료       ①       케당오그 ②       매뉴업 ③       기타 ①                                                                                                    | 추가로 등록 가능합니다.<br>과 국가에 따른 인증을 선택한 후 인증서<br>을 함께 첨부하세요.<br>, jpeg. gif, png, bmp 가능                                                                                                    |
| 가 [성 모           연종, 특히 등 상품 관련 자료를           국체 연종           국체 연종           주체 연종           주체 연종           토직이드다크 ①           HALK           가 얻은그 ②           비는 질 ③           기단 ③           수상 강택 ④                                                                                                    | 추가로 등록 가능합니다.         고과 국가/에 따른 인증을 선택한 후 인증서         을 함께 첨부하세요.         , jpeg, gif, png, bmp 가능         도레이드더크명을 입력하세요.         프립일기         트레이드더크명을 입력하세요.         고입보기         트레이드더크명을 입력하세요.         관립보기                                                                                                    |
| 주가 [상 모]       연종, 특히 등 상품 관련 자료를       국제연종     ??       국제연종     ??       국제연종     ??       북하 ①     ************************************                                                                                                    | 추가로 등록 가능입니다.       12.       26 선택해주세요.       12297         12.       2010       12297       12297         12.       2010       12297       12297         12.       2010       12297       12297         12.       2010       12297       12297         12.       2010       12297       12297         12.       2010       12297       12297         12.       2010       12297       12297         12.       2010       12297       12297         12.       2010       2010       12017         12.       2010       2010       2010         12.       2010       2010       2010         12.       2010       2010       2010         12.       2010       2010       2010         12.       2010       2010       2010         12.       2010       2010       2010         12.       2010       2010       2010         12.       2010       2010       2010         12.       2010       2010       2010         12.       2010       2010       2010         12.       2 |
| 가 (정 도 석         고 연 전         지 변 전         지 변 전           국제 만응         ?         관 역         관 역           투제         ?         관 역         파 일           투제         ?         관 역         파 일           투제         ?         관 역         * jpg           투제         ?         관 역         * jpg           투제         ?         * jpg         * jpg           투제         ?         * jpg         * jpg           비 대 입         ?         * jpg         * jpg           기당 오         ?         * jpg         * jpg           수당 경직         ?         * jpg         * jpg | 추가로 등록 가능합니다.         과 국가에 따른 인증을 선택한 후 인증서<br>을 함께 첨부하세요.         ····································                                                                                                    |

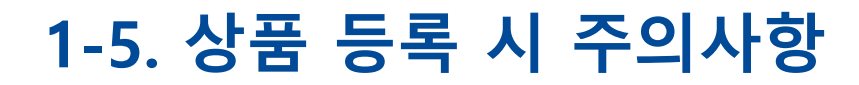

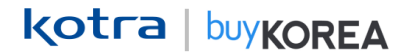

### ※ 임시저장만 클릭 시 검수가 이루어지지 않으며, 상품 검수를 원할 경우 꼭! 승인요청 버튼을 누른 후 요청 상태가 "<mark>승인대기</mark>"로 되어있는지 확인해 주세요.

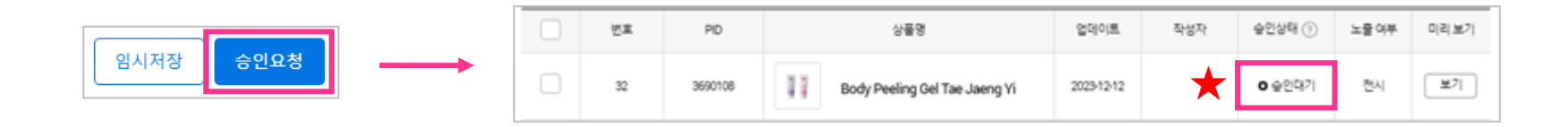

※ 상품 등록 시, 매뉴얼 및 상세정보를 확인 후 상품 등록해 주시기 바랍니다.

| 상품등록                                                    |    | 상품 등록 매뉴언  |
|---------------------------------------------------------|----|------------|
| 기본정보                                                    |    |            |
| 상품이미지<br>* 1:1 비율 (728x728), 3MB 이하 / JPEG, JPG, PNG 타입 |    | 이미지 등록 가이드 |
| 상품설명                                                    |    | 상세 정보 매뉴얼  |
| KOPS 결제 허용                                              | 0- | 자세히 보기     |

### ※ 필수정보 체크 리스트

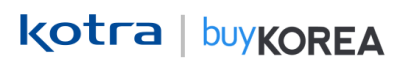

#### ▪ 필수정보

| <b>기업 정보:</b><br>□ 영문 주소                                                                         | □ CEO 영문 성함 |                                |                                                                     |
|--------------------------------------------------------------------------------------------------|-------------|--------------------------------|---------------------------------------------------------------------|
| 상품 정보:                                                                                           |             |                                |                                                                     |
| 기본 정보                                                                                            | 상품 이미지      | 상품설명                           | 가격/결제 정보                                                            |
| <ul> <li>□ 상품명</li> <li>□ 회사상품번호</li> <li>□ 상품노출여부</li> <li>□ 카테고리</li> <li>□ HS Code</li> </ul> | □ 대표 이미지    | □ 상품개요<br>□ 상품상세설명<br>□ 검색 키워드 | <ul> <li>□ 최소 수량 표시</li> <li>□ 최소 거래 수량</li> <li>□ 상품 단위</li> </ul> |

## 2. 상품 검수 및 결과 확인

2-1. 상품 검수 프로세스

- 2-2. 검수 결과 확인 및 수정 방법
- 2-3. 미승인 사유 확인
- 2-4. 상품 노출정지 / 삭제 및 복구
- 2-5. 상품 복사

### 2-1. 상품 검수 프로세스

kotra | buykorea

상품을 등록하면 영업일 기준 최소 5일안으로 검수가 진행되며, 승인/미승인 여부가 결정됩니다

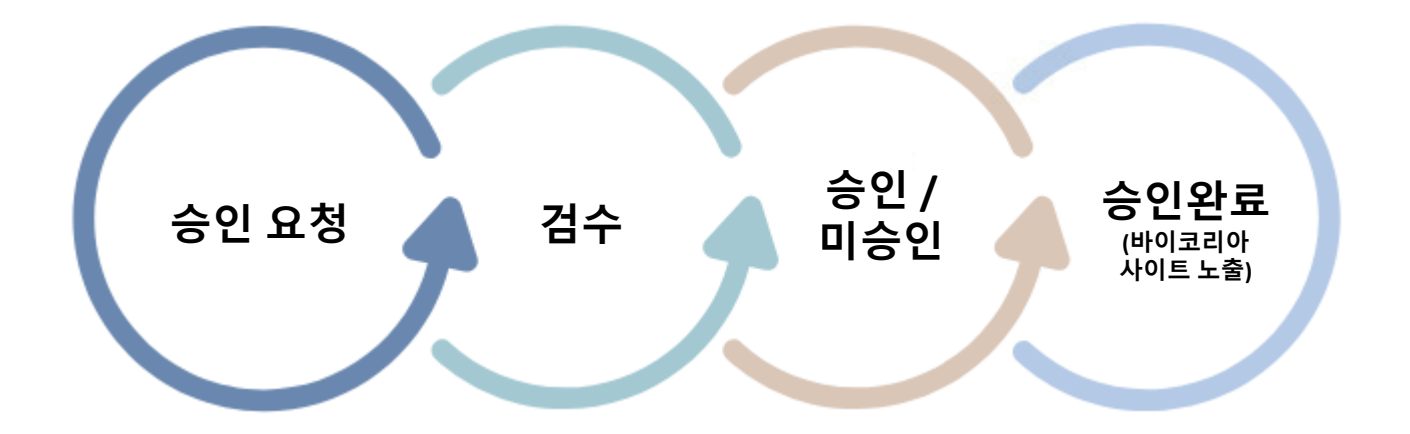

- 미승인 의 경우, KOTRA 가입 시 입력한 이메일과 상품 수정 페이지에서 미승인 사유를 확인 할 수 있습니다.
- 승인 완료된 상품은 바이코리아 바이코리아 사이트(www.buykorea.org)에서 확인할 수 있습니다.
- 상품이 키워드 검색으로 노출되기까지는 승인 후 대략 6시간~12시간이 소요됩니다.
- 검수는 영업일 기준 최소 5일 안으로 검수가 진행됩니다.

### 2-2. 검수 결과 확인 및 수정 방법

**kotra** | buy**KOREA** 

- 상품 검수 결과 확인: 상품관리 → 등록상품 → 승인상태 확인
- 상품 수정방법: 상품관리 → 등록상품 → 상품명 클릭 → 수정 후 "승인요청" 클릭

#### ※ 임시저장만 클릭 시, 상품 검수는 진행되지 않습니다.

|                 | 애자 센터   |          |                | I'm looking for      |                 |            | ٩        |        |       | ≈ &  |
|-----------------|---------|----------|----------------|----------------------|-----------------|------------|----------|--------|-------|------|
| ≡ 인콰이어리         | 상품관     | ŀ리       | 거래관리           | 나의활동                 | 트레이             | 드쇼         | 글로벌 피    | 트너십    | 고객    | 센터   |
| () > 상룡관리 > 등록상 |         |          |                |                      |                 |            |          |        |       |      |
| 사포 고니기          | 등록      | · 상품     |                |                      |                 |            |          |        |       |      |
| 영품 관리           | • 등록된 상 | 풍은관리자 승? | 건출 통해 바이어에?    | I 노출되며,계정당 50개상품까지 : | 등록이 가능합니다.      |            |          |        |       |      |
| 등록 상품           | 2023-0  | 9-13     | <b>(1)</b> ~ 2 | 023-12-12            | 전체              | ▶ 검색어를 !   | 입력해주십시오. |        |       | Q    |
| 삭제 상품           |         |          |                |                      |                 |            |          |        |       |      |
|                 | 전체 34건  |          |                |                      |                 |            |          |        | 전     | ম ×  |
|                 |         | 번호       | PID            | 상품명                  |                 | 업데이트       | 작성자      | 승인상태 ⑦ | 노출 여부 | 미리보기 |
|                 |         | 34       | 3690108        | Body Peeling Ge      | el Tae Jaeng Yi | 2023-12-12 |          | o 승인거철 | 전시    | ¥7   |

### 2-3. 미승인 사유 확인

미승인 사유는 두가지 방법으로 확인할 수 있습니다.

1) 상품이 등록된 아이디의 이메일로 발송된 승인보류 알림 이메일

2) 상품 수정페이지 상단 상태 부분

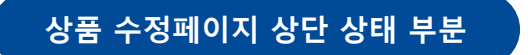

| 상품정보    |                                      |                                                       | 상품 등록                           | 릭매뉴얼  |
|---------|--------------------------------------|-------------------------------------------------------|---------------------------------|-------|
| PID     | 3690108                              |                                                       |                                 |       |
| 업데이트일   | 2023.12.12                           | 상태                                                    | ○ 승인거절                          |       |
| 승인거절 사유 | "대표 이미지" - 대표 이미지는<br>미지로 등록해 주세요 대표 | 흰색 배경 (그림판 기본 흰색) ,정사각형, 선명한<br>이미지에 텍스트와 로고는 삭제해주세요. | 이미지로 등록해 주세요 대표 이미지는 실제 판매될 상품과 | 동일한 이 |
|         |                                      |                                                       |                                 |       |

### 2-4. 상품 노출 정지 / 삭제 및 복구

- 노출 및 비노출 설정 방법:

상품관리 → 등록상품 → 상품의 체크박스 클릭 → "노출" 또는 "비노출" 클릭

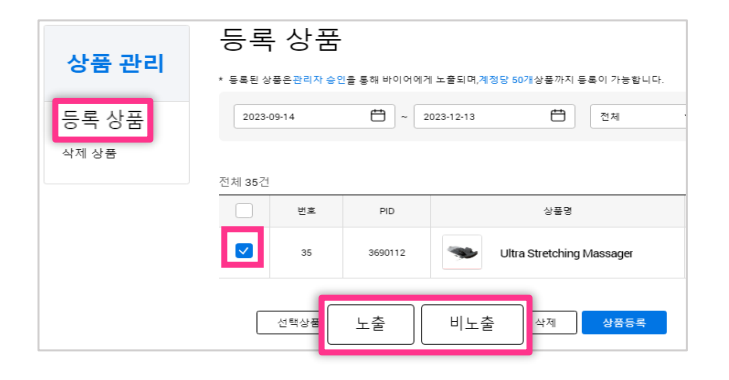

※ 비노출로 상품 등록 시 승인 반려가 될 수 있음.

kotra | buykorea

- 상품 삭제 및 복구 방법:

1) 삭제: 상품관리 → 등록상품 → 상품의 체크박스 클릭 → "삭제" 클릭

2) 복구: 상품관리 → 상품관리 → 삭제 상품 → 상품의 체크박스 클릭 → "선택상품 복구" 클릭

| 상품 관리 | 등록 상품                                                 | 사포 관리 | 삭제 상품                                                      |
|-------|-------------------------------------------------------|-------|------------------------------------------------------------|
|       | * 동독된 상품은관리자 승인을 통해 바이어에게 노출되며,계정당 50개상품까지 동독이 가능합니다. | 상품 관리 | * 삭제함 상품은 삭제일로부터 90일간 보관이 가능하며, 이후에는 자동 삭제 처리됩니다.<br>저체 7건 |
| 등록 상품 | 2023-09-14 📛 ~ 2023-12-13 芭 전체                        | 등록 상품 | - 번호 PD 상품                                                 |
|       | 전체 36건                                                | 삭제 상품 | 7 3690105 Witra Stretching Massager                        |
|       | 번호 PID 상품명                                            |       |                                                            |
|       | S5 9690112 Ultra Stretching Massager                  |       | K < 1 > X                                                  |
|       | 선택상풍독사 노출 비노출 삭제 385목                                 |       | 선택상품 복구                                                    |

### 2-5. 상품 복사

kotra | buykorea

- 상품 복사 방법:
  - 1) 상품관리 → 등록상품 → 상품의 체크박스 클릭 → "선택상품복사" 클릭
  - 2) 상품관리 → 등록상품 → "상품등록" 클릭 → 기본정보의 "등록 상품 검색" 클릭 → 상품 선택 후

"선택완료" 클릭

| 등록 상품      |                                                       |                                                                       |                                                                    |  |  |
|------------|-------------------------------------------------------|-----------------------------------------------------------------------|--------------------------------------------------------------------|--|--|
| * 등록된 상    | * 등록된 상품온관리자 승인을 통해 바이어에게 노출되며,계정당 50개상품까지 등록이 가능합니다. |                                                                       |                                                                    |  |  |
| 2023-09-14 |                                                       | Ċ 2                                                                   | 023-12-13 변 전체                                                     |  |  |
| 전체 35건     |                                                       |                                                                       |                                                                    |  |  |
|            | 번호                                                    | PID                                                                   | 상품명                                                                |  |  |
| <b>~</b>   | 35                                                    | 3690112                                                               | Ultra Stretching Massager                                          |  |  |
| 선택상        | 상품복사                                                  | 노출                                                                    | 비노출 삭제 상품등록                                                        |  |  |
|            | 등록<br>• 등로린 상·<br>2023-0<br>전체 35건<br>♥<br>신택 6       | 등록상품<br>* 등록된 상품은관리자 승입<br>2023-09-14<br>전체 35건<br>♥호<br>35<br>선택상품복사 | 등록상품<br>* 등록된 상품은관리자 승인을 통해 바이어여 2<br>2023-09-14 (☆) ~ 2<br>전체 35건 |  |  |

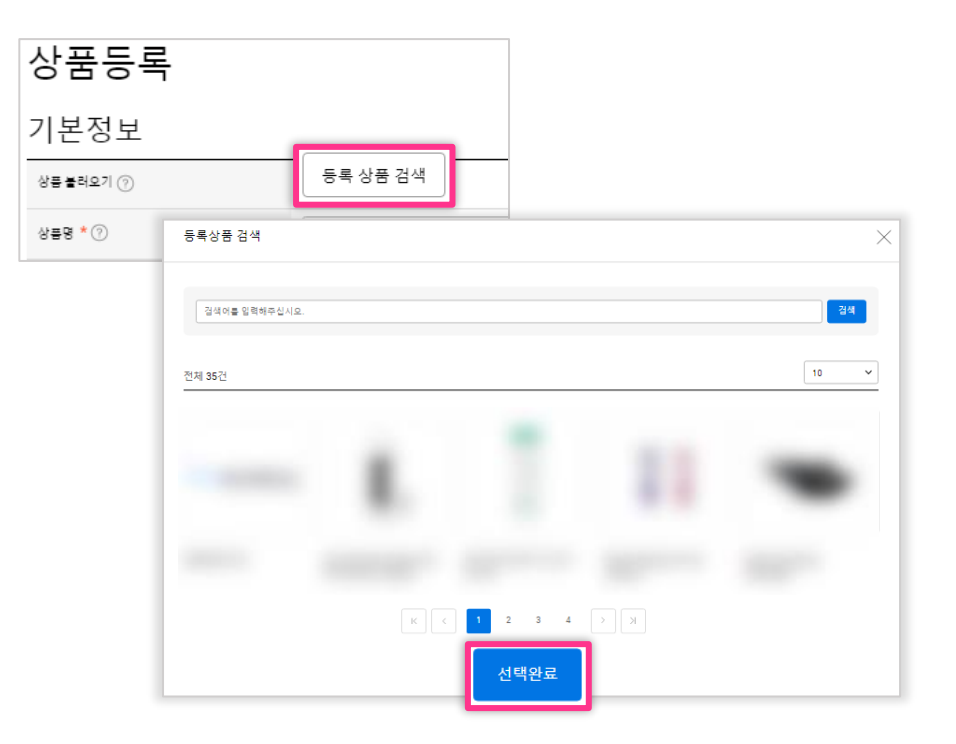

# 3. 자주 묻는 질문 FAQ

3-1. FAQ – 상품 반려 사유

3-2. FAQ - 상품 등록 관련 문의

### 3-1. FAQ - 상품 반려 사유

kotra | buykorea

#### Q. 영문주소는 어디서 수정하나요?

A. 바이코리아 사이트 (www.buykorea.org) → **기업대표 아이디 로그인** → 우측 상단 사람 아이콘 클릭 → 기업 정보수정 클릭 →

주소 검색을 통해 영문주소 입력(상세주소까지 입력) → 저장 클릭 → 주소(영문) 작성

| 글 인콰이어리 상품    | 풍관리 거래관리                     | 나의활동                                                                                      | 트레이드쇼                                                                                                    | 글로벌 파트너십                                                           | 공지사항 | Ē | å |
|---------------|------------------------------|-------------------------------------------------------------------------------------------|----------------------------------------------------------------------------------------------------|--------------------------------------------------------------------|------|---|---|
| MY PAGE       | 기업 정보イ<br>* 해외 바이어를 위해 정보는 영 | <b>≻ 정</b>                                                                                | 이신뢰도 향상을 위해 기업 정보                                                                                                    | 보를 성심껏 입력해 주세요.                                                    |      |   |   |
|               | 사업자등록번호 *                    | 6597200411                                                                                |                                                                                                    |                                                                    |      |   |   |
| 정보수정<br>회원확인서 | 기업명 *                        |                                                                                           |                                                                                                    |                                                                    |      |   |   |
| 기업 정보수정       | 기업명(영문) *                    |                                                                                           |                                                                                                    |                                                                    |      |   |   |
|               | CEO *                        |                                                                                           |                                                                                                    |                                                                    |      |   |   |
|               | CEO(영문) *                    |                                                                                           |                                                                                                    |                                                                    |      |   |   |
|               | 사업자동료중 *                     | 파월청부 <u>스크</u> ;<br>① 파일크기 1MB 이전<br>① 아래와같은 경우<br>- 청부한 기업인증<br>- 청부한 기업인증<br>- 이용약관에 의거 | 린산 2023-11-18 174234.ppg (ÎÎ<br>하 / jpg.pdf 파일만 등록가능 합니<br>기업의 활동 또는 민/웹사상 책임<br>5 서류가 위/변조 또는 임의로 수<br>5 서류에 개인정보가 입력(수기적<br>1하여 불법관련 신고가 접수되는 | 다.<br>이 있을 수 있으니 유의하여 주시기 바람<br>정된 문서를 등록한 경우<br>상의 되어 있는 경우<br>경우 | 니다.  |   |   |
|               | ~^*                          | 06792                                                                                     | 서울특별시 서초구 헌흥                                                                                                    | }로 7                                                               | 주소검색 |   |   |
|               |                              | 1층 (염곡동)                                                                                  |                                                                                                    |                                                                    |      |   |   |
|               | 영문주소 *                       | 7 Heolleung-to, Seocho-gu, Seoul       상세 주소를 입력해 주세요                                     |                                                                                                    |                                                                    |      |   |   |
|               |                              |                                                                                           | 취소 저장                                                                                                    |                                                                    |      | • |   |

### 3-1. FAQ - 상품 반려 사유

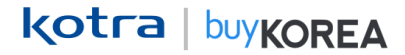

#### Q. 대표 이미지 수정은 어떻게 진행하면 될까요?

- A. 대표 이미지의 필수 사항은 아래와 같습니다.
  - 1. 배경은 흰색
  - 2. 1:1 비율 (정사각형 이미지, 최소 600px X 600px ~ 최대 1,400px X 1,400px)
  - 3. PNG or JPG / JPEG 형식
  - 4. 최대 3MB 용량 이미지
  - 5. 상품을 최대한 부각
  - 6. 정 중앙 배치
  - 7. 해상도 높은 이미지 (잘림, 낮은 해상도, 인지할 수 없는 이미지는 불가)

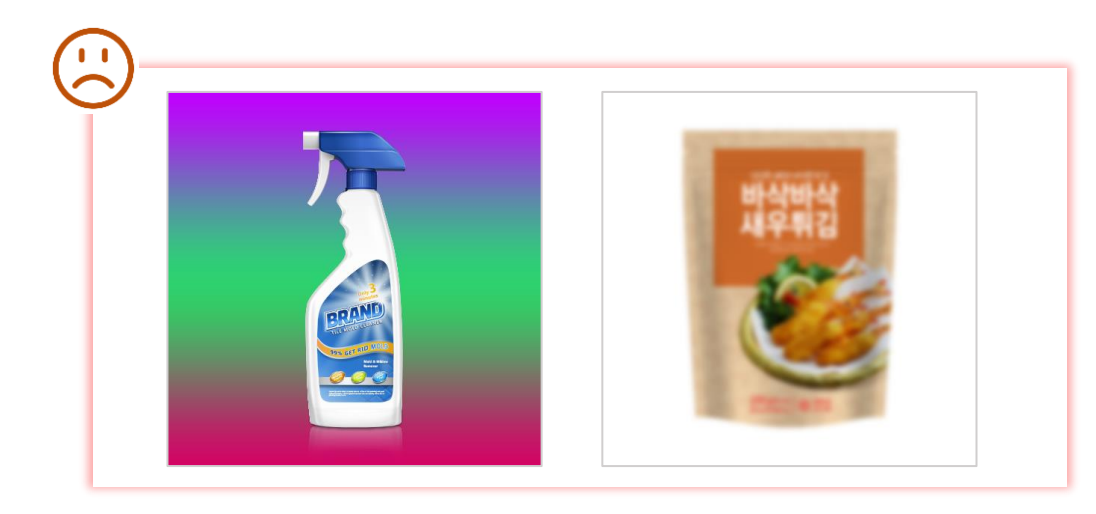

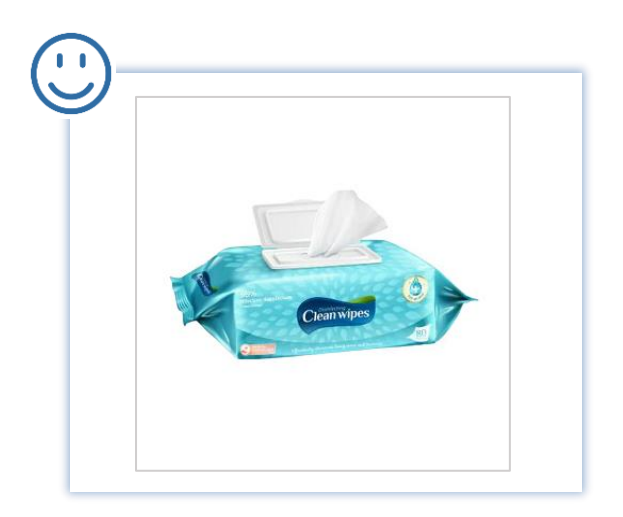

### 3-1. FAQ - 상품 반려 사유

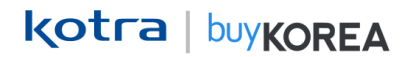

#### Q. 상품 승인을 위한 필수 입력 사항이 무엇인가요?

| 상품등록                                 | - ジボ 5年 中半首                                                                                                    | ] |                                   |  |  |
|--------------------------------------|----------------------------------------------------------------------------------------------------|---|-----------------------------------|--|--|
| 기본정보                                 |                                                                                                    | 1 |                                   |  |  |
| 8명 불러보기 (*)                          | 성류 상품 전역                                                                                                    |   |                                   |  |  |
| 888 <b>-</b> ()                      | 영상 40가 아내로 및 수밖수세요.                                                                                                    |   | 기본 정보:                            |  |  |
| \$4587£                              | 2869                                                                                                    |   |                                   |  |  |
| 98784#                               | -                                                                                                    |   | 상품명, 외사상품번호, 상품노술여무, 카테고리, HS Cor |  |  |
| ##12d • (t)                          | 79120 89                                                                                                    |   | , ,                               |  |  |
| Hi Cade - 13                         | H2 Code 관액 -                                                                                                    |   |                                   |  |  |
| 상품이미지<br>*5:1 비용 (728/728), 2018 이지: | · / 1968, JPA, PAR 아입                                                                                                    |   |                                   |  |  |
|                                      | 0/4(1)(\$/7)                                                                                                    |   | 나고 이미지                            |  |  |
| official of the Co                   | buyKOREA 아이지 인정은 정보 20억 아도요 입 아이지요.                                                                                                    |   | 상품 이미시:                           |  |  |
|                                      | 상품과상에 이미지와 사용에 도움이 되는 이미지를 치대 2만 등록할 수 있어요. 추가                                                                                                    |   | 내표 이미지                            |  |  |
| 89402033 (7)                         | (1918)<br>↓↓                                                                                                    |   |                                   |  |  |
| 00000                                | buy KOREA 이미지 성장을 정보 20가 아내로 압가하세요.                                                                                                    |   |                                   |  |  |
| 상품설명                                 | - Ord Stational                                                                                                    |   |                                   |  |  |
|                                      | থান<br>তাল নামন্দ্রপূর্ণ চলাপারে.                                                                                                    |   |                                   |  |  |
| 884 <b>2 -</b> (1                    | 000000                                                                                                    |   |                                   |  |  |
|                                      | · · · · · · · · · · · · · · · · · · ·                                                                                                    |   |                                   |  |  |
|                                      | (proor)                                                                                                    |   |                                   |  |  |
|                                      |                                                                                                    |   |                                   |  |  |
|                                      | (processing) (processing)                                                                                                    |   |                                   |  |  |
| 58C~15¥                              | 3%                                                                                                    |   |                                   |  |  |
|                                      | 8877784(88)8 127842.<br>(81300)                                                                                                    |   | 산푸선명.                             |  |  |
|                                      | 48                                                                                                    |   | 이미르아.                             |  |  |
|                                      | ○     ○     ○     ○     ○     ○     ○     ○     ○     ○     ○     ○     ○     ○     ○     ○     ○     ○     ○     ○     ○     ○     ○     ○     ○     ○     ○     ○     ○     ○     ○     ○     ○     ○     ○     ○     ○     ○     ○     ○     ○     ○     ○     ○     ○     ○     ○     ○     ○     ○     ○     ○     ○     ○     ○     ○     ○     ○     ○     ○     ○     ○     ○     ○     ○     ○     ○     ○     ○     ○     ○     ○     ○     ○     ○     ○     ○     ○     ○     ○     ○     ○     ○     ○     ○     ○     ○     ○     ○     ○     ○     ○     ○     ○     ○     ○     ○     ○     ○     ○     ○     ○     ○     ○     ○     ○     ○     ○     ○     ○     ○     ○     ○     ○     ○     ○     ○     ○     ○     ○     ○     ○     ○     ○     ○     ○     ○     ○     ○     ○     ○     ○     ○     ○     ○     ○ </td <td></td> <td>상품개요. 상품상세설명. 검색 키워드</td> |   | 상품개요. 상품상세설명. 검색 키워드              |  |  |
|                                      |                                                                                                    |   |                                   |  |  |
|                                      |                                                                                                    | 1 |                                   |  |  |
|                                      |                                                                                                    | 1 |                                   |  |  |
| 686428 - D                           | 3H <u>3H2</u> 9                                                                                                    | 1 |                                   |  |  |
|                                      | (1) (1) (2) (2) (2) (2) (2) (2) (2) (2) (2) (2                                                                                                    | 1 |                                   |  |  |
|                                      |                                                                                                    |   |                                   |  |  |
|                                      |                                                                                                    |   |                                   |  |  |
| 2019 MARS = (7)                      |                                                                                                    |   |                                   |  |  |
|                                      | 05/78C                                                                                                    | 4 |                                   |  |  |
| 가격/결제정보                              |                                                                                                    | 1 |                                   |  |  |
| 최소수영프시 <b>-</b> (1)                  |                                                                                                    | 1 | 기거 /겨피 저ㅂ                         |  |  |
| 212 703 408 ° (f)                    | 최소 가지 수정 탑 가제 수세요. · ·                                                                                                    |   | 기억/걸세 성보:                         |  |  |
| 5/8 (94) *                           | <u>□ 1948/2019/06-482.</u>                                                                                                    |   | 최소 수량 표시 최소 거래 수량 상푸 다위           |  |  |
| 2798782 (S)                          |                                                                                                    | 1 | ㅋㅗㅣㅇ ㅛ^/, ㅋㅗ / 네 ㅜㅇ, ㅇㅂ 근ㅋ        |  |  |
| KPB (FITTR                           |                                                                                                    | 1 |                                   |  |  |
|                                      | <u></u>                                                                                                    |   |                                   |  |  |

### 3-2. FAQ - 상품 등록 관련 문의

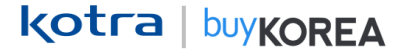

#### Q. 상품 등록은 어떻게 하는 건가요?

A. www.buykorea.org > 판매자 센터 바로가기 > 로그인 > 상품 관리 > 등록 상품 > 상품등록 클릭 후 매뉴얼에 따라 상품 등록 진행해 주시면 됩니다.

#### Q. 상품명에 특수 문자 입력 가능한가요?

A. 상품명에 특수 문자 사용은 불가합니다. 상품명은 특수 문자 제외 후 상품의 특징을 잘 표현하여 영문 80자(공백 포함) 이내로 작성해 주시기 바랍니다.

#### Q. 대표 이미지 등록이 안되는 이유는 뭔 가요?

A. 이미지 크기는 최대 3MB 용량이며, PNG or JPG /JPEG 형식으로 등록해 주셔야 합니다.

#### Q. 가격은 꼭 입력해야 하나요?

A. 가격은 선택 사항입니다. 다만 가격 입력 시 바이어에게 큰 도움이 됩니다.

#### Q. 등록 상품과 매칭되는 상품 카테고리 혹은 HSCODE가 일치 하는 것이 없는 경우 어떻게 해야 하나요 ?

A. 등록하시는 상품과 가장 연관성 있는 상품의 카테고리 혹은 HSCODE를 선택하여 진행해주세요.

# **End of Document**

kotra | buykorea